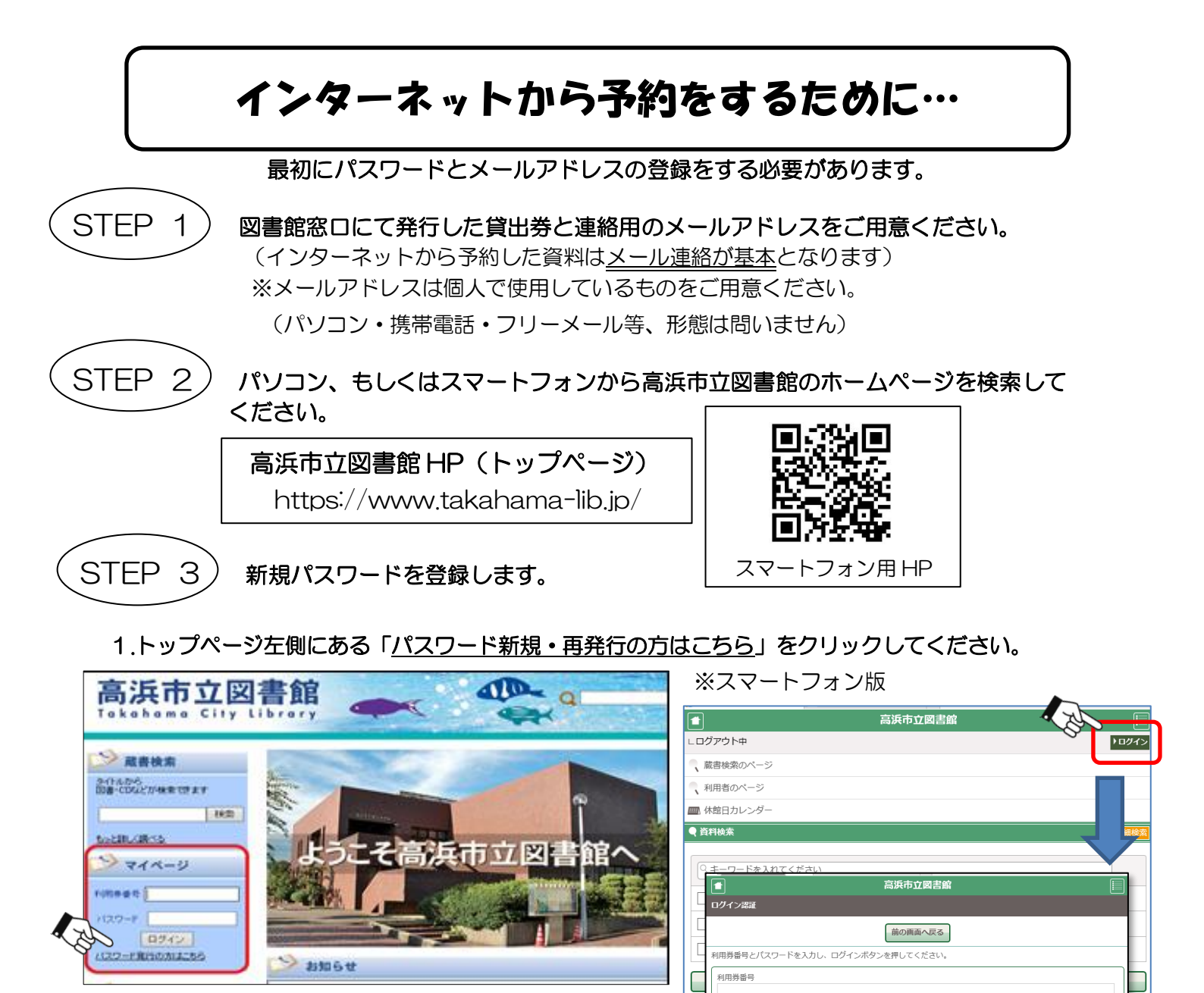

## 2.利用券番号、電話番号、生年月日を入力して「送信」してください。

|   | ♠ トップ /                                                                                           |        |                                                                                                    |  |  |
|---|---------------------------------------------------------------------------------------------------|--------|----------------------------------------------------------------------------------------------------|--|--|
|   | 利用券番号、電話番号、生年月日を入力してください。<br>利用券番号には貸出券のパーコード下の10桁の数字を入力します。<br>生年月日は西暦で(2008/4/1)というように入力してください。 |        | [                                                                                                    |  |  |
| 1 | 利用券番号                                                                                             | 利用券番号  | <ul> <li>①貸出券のバーコード下の10桁の数字。</li> <li>②貸出券作成時に記入した電話番号を入力。         <ul> <li>(例)0000-00-0000 (ハイフンなしでも可)</li> <li>※市外番号から入れてエラーになるときは             <ul> <li>市外局番を抜いて入力してみてください</li> <li>③(例)2009/4/1(半角英数)</li> </ul> </li> </ul></li></ul> |  |  |
| 2 | 電話番号                                                                                              | 電話番号   |                                                                                                    |  |  |
| 3 | 生年月日                                                                                              | 生年月日   |                                                                                                    |  |  |
|   |                                                                                                   | 送信 クリア |                                                                                                    |  |  |

■ オ パスワード

ログイン

新規パスワード登録

パフロードを登録できま

図書館の利用券番号をお持ちの方は、下の新規パスワード登録ボタンから

3.パスワードに切り替わるので、ご自分で決めたパスワードを入力してください。

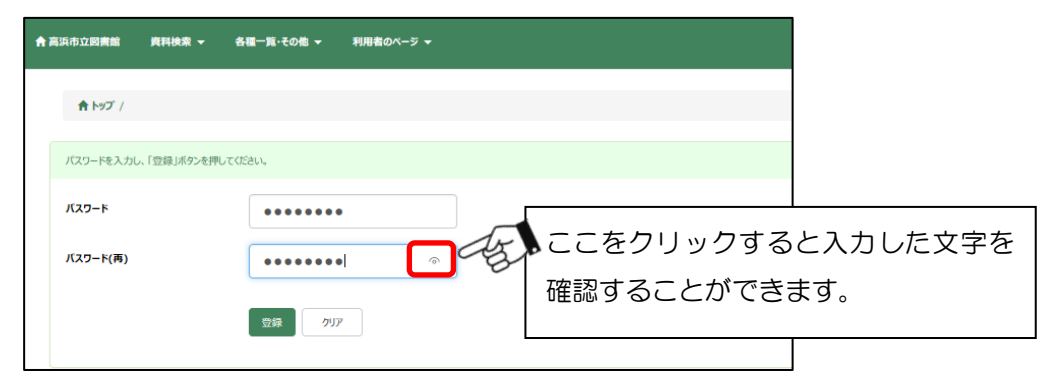

※入力したパスワードは忘れないようメモをするなど、管理してください。

パスワードを忘れた場合は、「STEP3」の手順で再度新たなパスワードを作成してください。 (個人情報のため図書館ではわからないようになっています。)

STEP 4) 利用者のページにログインして、メールアドレスの登録をします。

1.画面上部の「利用者のページ」をクリックし、「メールアドレス登録変更」を選択してください。

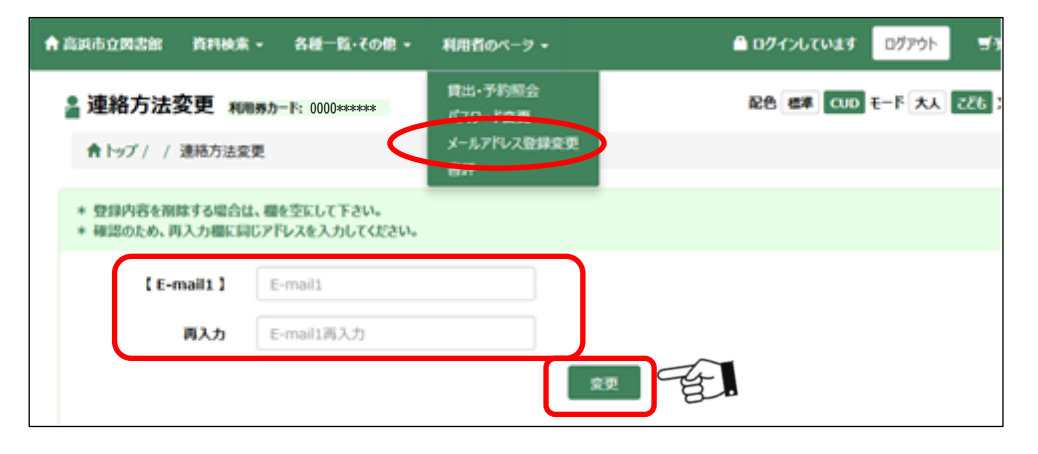

## 2.利用券番号とパスワードを入力して「送信」する。

- 3.メールアドレスを入力して、「変更」をクリックします。
  - ※確認のため「再入力」欄にも同じメールアドレスを入力ください。間違い防止のため、 コピーせず直接入力してください。
- 3.メールアドレスが正しく登録できていれば、登録したアドレスに登録確認のメールが届きます。

(迷惑メール対策でドメイン指定をしている方は「@takahama-lib.jp」もしくは、

「trc.takahama@takahama-lib.jp」が受信できるように設定を変更してください) ⇒メールが届いたら、インターネット予約の準備は完了です。

- ・窓口、インターネットからの予約は合わせて**10点**まで予約できます。
- ・<u>延滞中の本がある</u>場合や、<u>カードの利用者情報の更新(3年毎)</u>がある場合は、予約できません。 利用者情報の更新は、本館、高取、吉浜の窓口へ直接、もしくは電話(各館の開館時間内)にて受付 しています。